#### How to Gain One-time Access to a Property

You'll receive several text messages with links that you'll need to click on first to gain access. Perform the first five steps *before* you want to gain access.

1. Click link in SMS text invitation sent by agent to download and set up your eKEY.

Supra Lockbox access invite. Click to setup: <u>https://ekey.</u> <u>suprakim.com/key?</u> id=b9950339-c223-42b8-988a-a5e8ff898478

2. This will take you directly to the Supra eKEY app on your phone's app store. Click to download and install.

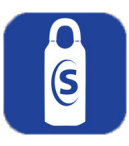

3. Once app is downloaded,open the app and tap "Activate eKEY app."

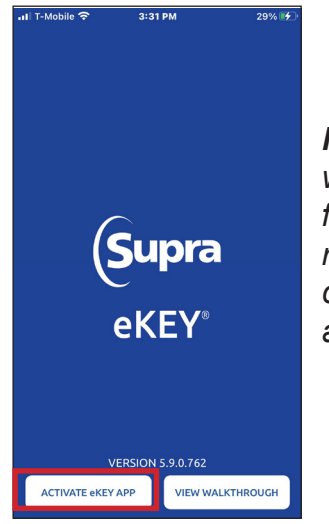

**Note:** Android users will be taken directly from the link to the registration page and can bypass steps 3 and 4.  On the next sceen that appears, tap the bottom button that says I already have a Single Access Invitation. Tap to Register.

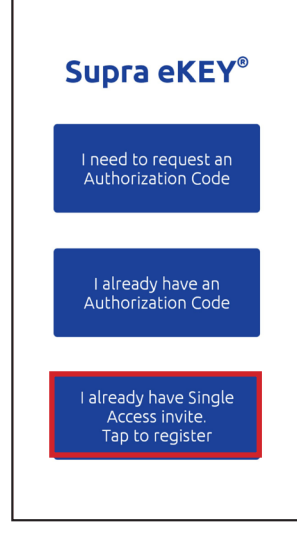

**Note**: You only have to register with eKEY once. As long as the app remains on your phone, gaining access in future will be a breeze.

5. This will bring up the registration page. Enter your information and tap the blue **Register** button at the bottom of the screen.

| M/                                    | NAGED ACCESS R                       | EGISTRATION       |
|---------------------------------------|--------------------------------------|-------------------|
| registration as i<br>request authori: | t will be used to a<br>zation codes. | pen lockboxes and |
| COMPANY INFO                          | RMATION                              |                   |
| COMPANY NAME                          |                                      |                   |
| ADDRESS                               |                                      |                   |
| СІТҮ                                  |                                      |                   |
| COUNTRY                               |                                      |                   |
| Select                                |                                      |                   |
| United State                          | s                                    |                   |
|                                       |                                      |                   |
| NDUSTRY ROLE                          |                                      |                   |
| Select                                |                                      |                   |
|                                       | REGIST                               | ER                |
|                                       |                                      |                   |

**Note:** Remember your 4-digit PIN as you will need it every time you use eKEY.

*Note:* To change your *PIN, see instructions* on page 5.

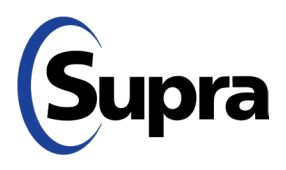

800-547-0252 • © 2023 Carrier. All rights reserved. Supra is a part of Carrier.

### How to Pay the One-time Access Fee

You will receive another SMS text with a 6. authorization link. Tap on the link and it will take you directly to a pre-populated authorization page, where you can agree to the privacy notice and terms & conditions.

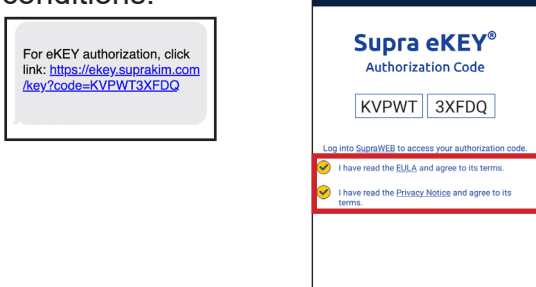

7. You'll receive a final SMS text. Tap on the link to continue. You may be required to pay a nominal fee for the access request to be processed and a digital token sent to you to access the lockbox. If that is the case, please follow the steps below. Otherwise, jump to *How to Access the* Property on page 4.

| xxx-name-xxx grants access:                                          |
|----------------------------------------------------------------------|
| xxxxxxxxx-address-xxxxxxxx MLS ID                                    |
| xxxxxxxx from 08/08/22. Open<br>eKEY: https://ekey.suprakim.com/key? |
| invite                                                               |

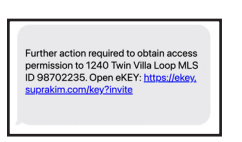

8. Tap the blue Add Access Token button.

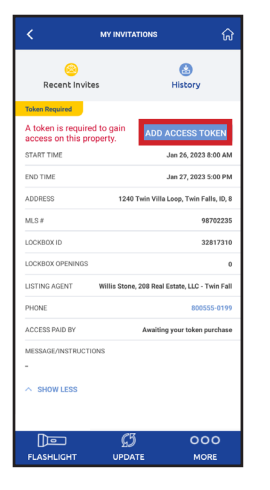

9. A screen appears indicating that a small fee is required to gain one-time access. You can either decline the invitation or accept it; proceed to make the payment, then tap **Submit**.

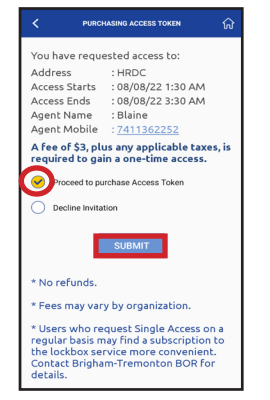

10. To purchase an Access Token, tap Update Billing Information to add your information.

| Plus any applicable                                                   | ss Token \$3<br>taxes                          |
|-----------------------------------------------------------------------|------------------------------------------------|
| Card Number on File:                                                  | Card Expiration:                               |
| <br>Billing Address:                                                  |                                                |
| Email:<br>willis.stone@gmail.co<br>Update Billing Information prior t | m<br>o purchasing Access Token                 |
| UPDATE BILLING                                                        | INFORMATION                                    |
| Appointments may be change<br>there is no refund if canceled of       | d prior to the start time, but<br>or not used. |
|                                                                       |                                                |
| I agree to the payment Ter                                            | ms & Conditions                                |

11. Enter your card information and tap Verify, and then tap Next.

| C PURCI                                                                            | HASING ACCESS TOKEN                          | ស       | <                                             | PURCH                                                     | ASING ACCESS TOKEN                                                                                                    | ណ៍       |
|------------------------------------------------------------------------------------|----------------------------------------------|---------|-----------------------------------------------|-----------------------------------------------------------|----------------------------------------------------------------------------------------------------|----------|
| Update Billing<br>Information                                                      |                                              | ×       | Upo                                           | Update Billing<br>Information                             |                                                                                                    |          |
| Card Number or                                                                     | n File                                       |         | Card                                          | Number or                                                 | File                                                                                                    |          |
| Name on Card<br>Zip Code<br>Credit Card<br>Number<br>CVC Number<br>Expiration Date | Willis Stone                                 |         | Name<br>Zip Credit<br>Numb<br>CVC N<br>Expire | e on Card<br>ode<br>t Card<br>eer<br>Number<br>stion Date | Willis Stone   98022   555555555555554444   953   What's this?   01 \(2024 \(2024 \(2021 (2021 |          |
| Updating your b<br>all future Supra                                                | illing information will a<br>charges<br>Next | pply to | Finis<br>Upda<br>all fut                      | ting your bi<br>ture Supra                                | el<br>illing information will a<br>charges<br>Next                                                                                                    | apply to |

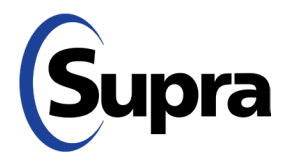

# suprasystems.com

800-547-0252 • © 2023 Carrier. All rights reserved. Supra is a part of Carrier.

#### How to Pay the One-time Access Fee

12. Enter your address information and then tap **Save**.

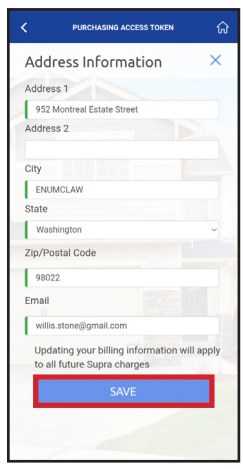

13. Agree to the payment terms & conditions, and then tap **Purchase Access Token**.

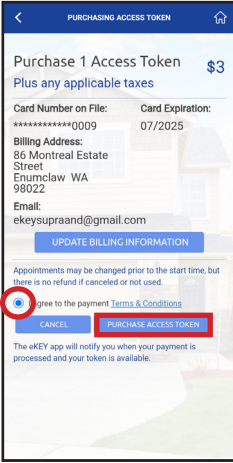

 Confirm that you want to make the payment by tapping Yes. Another screen will appear; you can either tap Done or the screen will autonavigate to the next page in 6 seconds.

|                             | se 1 Acces         | ss Token       | \$3     | Burchaso 1            | Accorc                                     |      |
|-----------------------------|--------------------|----------------|---------|-----------------------|--------------------------------------------|------|
|                             |                    |                |         | Takaa                 | ACCESS                                     | \$   |
| ard Num                     | ber on File:       | Card Expirat   | ion:    | Plus any applicable t | axes                                       |      |
| illing Add                  | lress:             |                |         | Card Number on F      | ile - ***********************************  | 0009 |
| 5 Montro<br>reet<br>humclay | eal Estate<br>v WA |                |         | Billing Address       | - 07/2025<br>- 86 Montreal<br>Estate Stree | t    |
| Subm                        | nit a payment      | request for \$ | 3? *    |                       | 98022                                      | WA   |
|                             | NO                 | YES            |         |                       | DONE                                       |      |
|                             |                    |                |         |                       |                                            |      |
|                             |                    |                | me, but |                       |                                            |      |
| I agree to                  |                    |                |         |                       |                                            |      |
|                             |                    |                |         |                       |                                            |      |
|                             |                    |                |         |                       |                                            |      |
|                             |                    |                |         |                       |                                            |      |
|                             |                    |                |         |                       |                                            |      |

15. You will receive a text message indicating that your purchase was successful and then you will see the welcome screen pop up on the eKEY app.

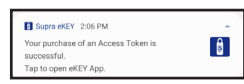

To see all your invitations, tap the yellow **My Invitations** button on the home screen and you'll see the screen on the right below. You can also review previous invitations by tapping **History**.

| Ŷ | all Sprint  |
|---|-------------|
|   | <           |
|   |             |
|   | Active      |
|   | START TIME  |
|   | END TIME    |
|   | ADDRESS     |
|   | V SHOW MOR  |
|   | Active      |
|   | START TIME  |
|   | END TIME    |
|   | ADDRESS     |
|   | ✓ SHOW MORE |
|   |             |
|   | Pending     |
|   | START TIME  |
|   | END TIME    |
|   | 000         |

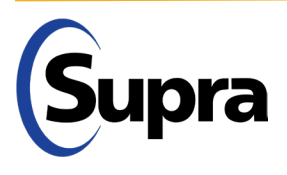

### How to Access the Property

1. To access a property, tap the blue **Obtain Key** button.

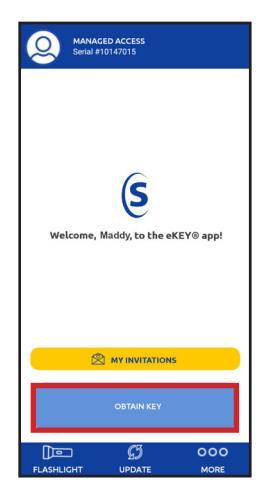

2. Press up on the bottom of the lockbox to turn on Bluetooth. Enter the PIN you created during registration.

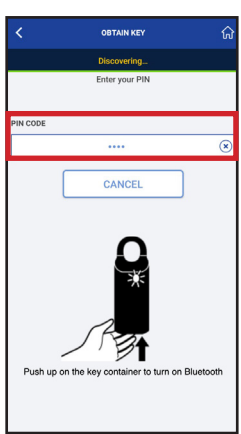

3. You will then get a "Success!" message. Once you see that, push up again on the bottom of the lockbox to access the key(s) inside.

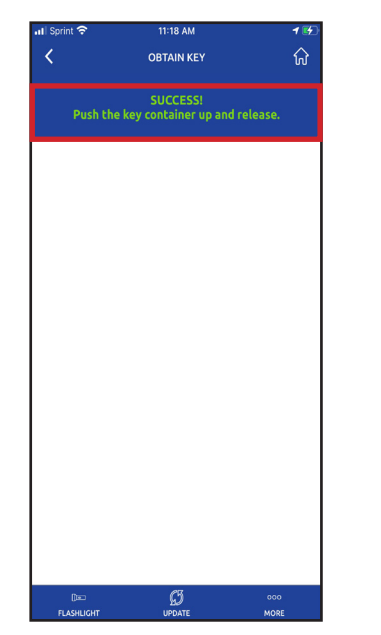

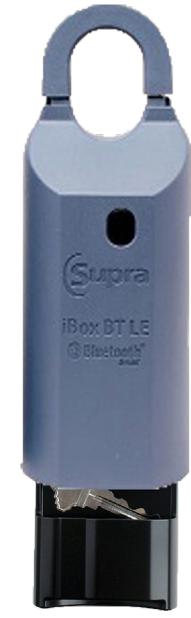

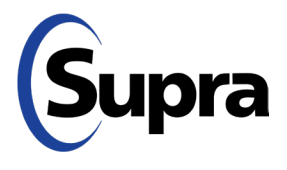

#### How to Change Your PIN

1. To change your PIN, from the home screen, tap **More**.

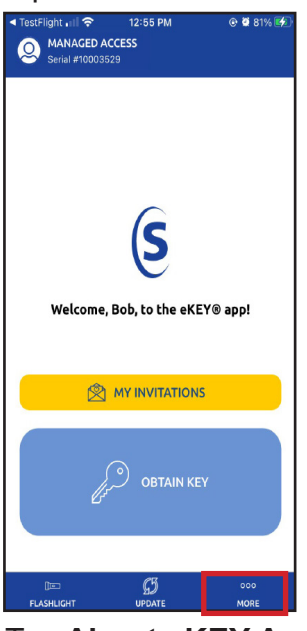

2. Tap About eKEY App.

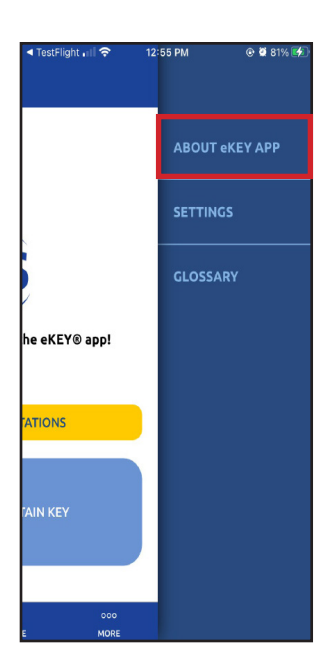

3. Tap Change PIN.

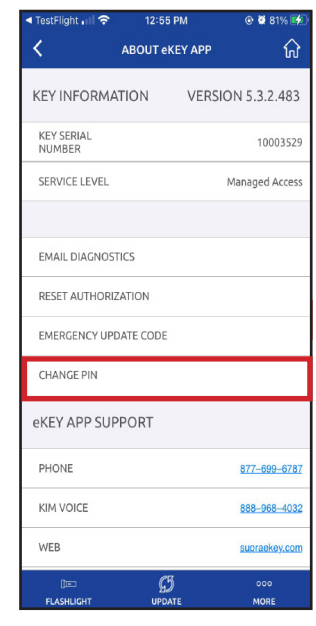

4. Enter current PIN, new PIN, and verify new PIN.

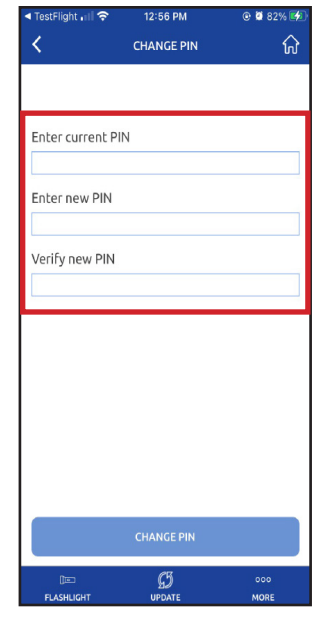

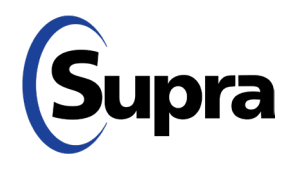